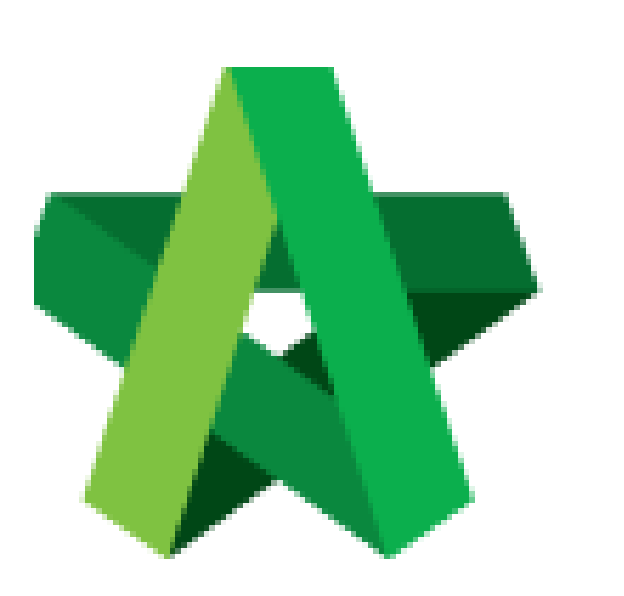

Verifier Approval/Reject

Powered by:

## ₽ск

## GLOBAL PCK SOLUTIONS SDN BHD (973124-T)

3-2 Jalan SU 1E, Persiaran Sering Ukay 1 Sering Ukay, 68000 Ampang, Selangor, Malaysia Tel :+603-41623698 Fax :+603-41622698 Email: info@pck.com.my Website: www.BuildSpace.my

(BuildSpace Version 3.4) Last updated: 20/10/2021

## Verifier Approval/Reject

Verifier will receive email notification once they are assigned as the verifier

- 1. Login to BuildSpace
- 2. Click "Vendor Management"

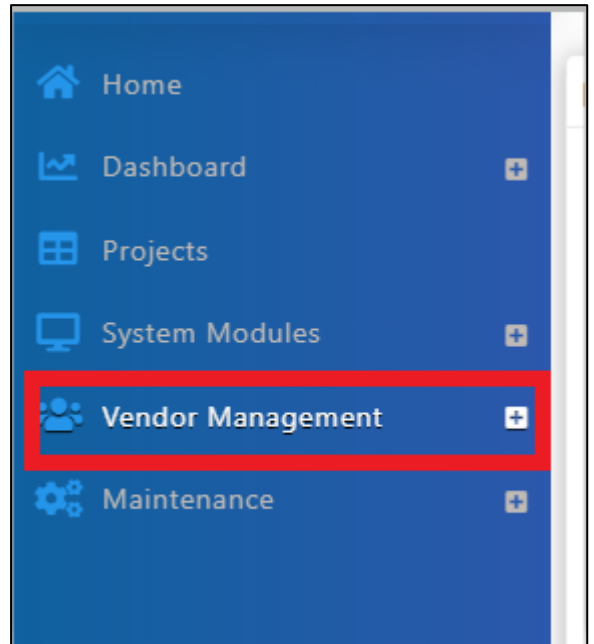

3. Click "Approval" and Click "VPE"

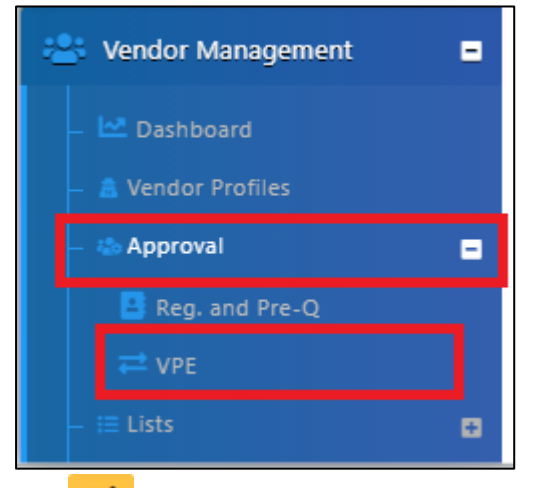

- 4. Click
- 5. Click "Approve" or "Reject

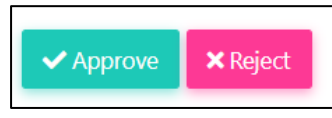